# ScienceLogic

## Monitoring NetApp ONTAP REST

NetApp: ONTAP REST PowerPack version 100

## Table of Contents

| Introduction                                                  | . 3 |
|---------------------------------------------------------------|-----|
| What is NetApp ONTAP?                                         | . 3 |
| What Does the NetApp: ONTAP REST PowerPack Monitor?           | . 4 |
| Installing the NetApp: ONTAP REST PowerPack                   | . 4 |
| Configuration and Discovery                                   | 5   |
| Prerequisites for Monitoring NetApp: ONTAP REST               | 5   |
| Configuring NetApp: ONTAP REST Credentials                    | . 5 |
| Creating a Credential for NetApp Guided Discovery             | 6   |
| Creating a SOAP/XML Credential                                | 7   |
| Creating a SOAP/XML Credential in the Classic User Interface  | . 8 |
| Running NetApp: ONTAP REST Guided Discovery                   | 8   |
| Verifying Discovery and Dynamic Applications                  | 11  |
| Viewing NetApp Component Devices                              | 12  |
| Run Book Action and Automation Policies for NetApp ONTAP REST | 13  |
| About the NetApp ONTAP Run Book Action and Automation         | 13  |
| CIFS Performance Dynamic Application Alignment                | 14  |

## Chapter

## Introduction

### Overview

This manual describes how to monitor NetApp devices in SL1 using the "NetApp: ONTAP REST" PowerPack.

This chapter covers the following topics:

| What is NetApp ONTAP?                               | 3 |
|-----------------------------------------------------|---|
| What Does the NetApp: ONTAP REST PowerPack Monitor? | 4 |
| Installing the NetApp: ONTAP REST PowerPack         | 4 |

**NOTE:** ScienceLogic provides this documentation for the convenience of ScienceLogic customers. Some of the configuration information contained herein pertains to third-party vendor software that is subject to change without notice to ScienceLogic. ScienceLogic makes every attempt to maintain accurate technical information and cannot be held responsible for defects or changes in third-party vendor software. There is no written or implied guarantee that information contained herein will work for all third-party variants. See the End User License Agreement (EULA) for more information.

## What is NetApp ONTAP?

ONTAP data management software offers unified storage for applications that read and write block or file data. Options in storage configurations range from high-speed flash to lower-priced spinning media to cloud-based object storage.

## What Does the NetApp: ONTAP REST PowerPack Monitor?

The "NetApp: ONTAP REST" PowerPack uses REST API to monitor NetApp ONTAP devices on version 9.14.1 and later and includes the following features:

- Dynamic Applications that discover, model, and collect data from NetApp ONTAP devices using REST API.
- Device classes for each of the NetApp component devices monitored.
- An event policy and a corresponding alert that trigger when NetApp component devices meet certain status criteria.
- A run book action policy and a run book automation policy for aligning a Dynamic Application.
- Sample credentials and guided discovery for discovering NetApp component devices.

## Installing the NetApp: ONTAP REST PowerPack

Before completing the steps in this manual, you must import and install the latest version of the "NetApp: ONTAP REST" PowerPack.

To download and install the PowerPack:

- Search for and download the PowerPack from the PowerPacks page (Product Downloads > PowerPacks & SyncPacks) at the <u>ScienceLogic Support Site</u>.
- 2. In SL1, go to the **PowerPacks** page (System > Manage > PowerPacks).
- 3. Click the [Actions] button and choose Import PowerPack. The Import PowerPack dialog box appears.
- 4. Click [Browse] and navigate to the PowerPack file from step 1.
- 5. Select the PowerPack file and click [Import]. The PowerPack Installer modal displays a list of the PowerPack contents.
- 6. Click [Install]. The PowerPack is added to the PowerPacks page.

**NOTE:** If you exit the **PowerPack Installer** modal without installing the imported PowerPack, the imported PowerPack will not appear in the **PowerPacks** page. However, the imported PowerPack will appear in the **Imported PowerPacks** modal. This page appears when you click the **[Actions]** menu and select *Install PowerPack*.

## Chapter

# 2

## **Configuration and Discovery**

### Overview

The following sections describe how to configure and discover NetApp ONTAP devices for monitoring in SL1 using the "NetApp: ONTAP REST" PowerPack.

This chapter covers the following topics:

| Prerequisites for Monitoring NetApp: ONTAP REST | 5  |
|-------------------------------------------------|----|
| Configuring NetApp: ONTAP REST Credentials      | 5  |
| Running NetApp: ONTAP REST Guided Discovery     | 8  |
| Verifying Discovery and Dynamic Applications    | 11 |
| Viewing NetApp Component Devices                | 12 |

## Prerequisites for Monitoring NetApp: ONTAP REST

Before monitoring NetApp ONTAP REST devices using the "NetApp: ONTAP REST" PowerPack, you must have the following information about the ONTAP REST API:

- ONTAP version 9.14.1 or later
- Username and password for a user with read privileges for the ONTAP REST API
- IP address and port for the ONTAP REST API

## Configuring NetApp: ONTAP REST Credentials

To use the Dynamic Applications in the "NetApp: ONTAP REST" PowerPack, you must first define credentials in SL1. These credentials allow SL1 to communicate with the NetApp appliances.

### Creating a Credential for NetApp Guided Discovery

To allow SL1 to discover NetApp ONTAP devices with guided discovery, you must first create a NetApp REST credential. This credential allows the Dynamic Applications in the "NetApp: ONTAP REST" PowerPack to connect with the ONTAP REST API.

To configure a credential for guided discovery:

- 1. Go to the Credentials page (Manage>Credentials).
- 2. Click the [Create New] button and select NetApp REST V100 Credential. The Create Credential modal appears.

| Name *                                                                                                    |                                                                                                    | Credential Tester        |
|----------------------------------------------------------------------------------------------------|----------------------------------------------------------------------------------------------------|--------------------------|
| I Organizations Select the organizations the credential belong                                                                              | s to *                                                                                                    | Select Credential tas.   |
| Authentication Type                                                                                                    |                                                                                                    | Select Collector         |
| No Authentication -  The type of Authentication method.                                                                                     | Authenticator Override This is only used when a custom authenticator is leveraging this credential type. Enter the name of the custom authenticator | IP or Hostname to test " |
| URL                                                                                                    |                                                                                                    |                          |
| URL that should be used to retrieve device data [http://Host.Port/Path]                                                                     |                                                                                                    |                          |
| HTTP Headers (JSON input)                                                                                                    |                                                                                                    |                          |
| Accepts additional header values in the form of JSON. Example: ['header1":'key1', 'header2":'key2']                                         |                                                                                                    |                          |
| SSL Peer Verify                                                                                                    | Logging Debug                                                                                                    |                          |
| True +                                                                                                    | False                                                                                                    |                          |
| This option determines whether the authenticity of the peer's certificate should be verified. OFF<br>means to have an un-secure connection. | Enables the logging authentication debug.                                                                                                    |                          |
| Proxy Settings                                                                                                    |                                                                                                    |                          |
|                                                                                                    |                                                                                                    |                          |
|                                                                                                    |                                                                                                    |                          |

- 3. Enter values in the following fields:
  - Name. Type a name for the credential.
  - All Organizations. Toggle on (blue) to align the credential to all organizations, or toggle off (gray) and then select one or more specific organizations from the What organization manages this **service?** drop-down field to align the credential with those specific organizations. This field is required.
  - Authentication Type. This field supports different authentication mechanisms, for more information see *REST Authentication*. Select **Basic Authentication** as it is the simplest form of authentication, using only a username and password and is built into the HTTP protocol.
  - URL. Type the NETAPP IP Address and the port in the appropriate place in the URL provided in the sample credential.
  - HTTP Headers (JSON input). If applicable add a header value in the form of JSON. Example: {"header1":"key1", "header2":"key2"}
  - Username. Type the username for a user with read privileges for the REST API.
  - **Password**. Type the password for the user you specified in the Username field.

- **SSL Peer Verify**. If your SL1 environment is configured with self-signed or self-generated certificates you should set this to Enable. Select *True* to enable, or *False* to disable.
- Logging Debug. The default for "Logging Debug" is False. To Enable the logging authentication debug select *True*.
- 4. Click [Save & Close].

### Creating a SOAP/XML Credential

To allow SL1 to discover NetApp ONTAP devices with guided discovery, you can also use a SOAP/XML credential. This credential allows the Dynamic Applications in the "NetApp: ONTAP REST" PowerPack to connect with ONTAP REST API.

To create the SOAP/XML credential:

- 1. Go to the **Credentials** page (Manage > Credentials).
- 2. Locate the **NetApp Credential Example**, click its **[Actions]** icon (‡), and select *Duplicate*. A copy of the credential, called **NetApp Credential Example copy** appears.
- 3. Click the [Actions] icon (‡) for the NetApp Credential Example copy and select *Edit*. The Edit Credential page appears.

| Name*<br>NetApp Credential Example copy |                                   |                    |              |                      | Credential Tester       |          |
|-----------------------------------------|-----------------------------------|--------------------|--------------|----------------------|-------------------------|----------|
| Il Organizations Select t               | he organizations the credential b | elongs to * 👻      |              | Timeout (ms)<br>1500 | Select Credential tan.  |          |
| Content Encoding                        | Method                            |                    | HTTP Version |                      | Select Collector        |          |
| text/xml                                | - POST                            | •                  | http/1.1     | *                    |                         |          |
| URL*                                    |                                   |                    |              |                      | IP or Hostname to test* |          |
| https://NETAPP_IP_ADDRESS:PORT/a        | ipi                               |                    |              |                      | Tes                     | t Creder |
| HTTP Auth User                          |                                   | HTTP Auth Password |              |                      |                         |          |
| Proxy Hostname/IP                       |                                   | Proxy Port<br>O    |              |                      |                         |          |
| optional                                |                                   |                    |              |                      |                         |          |
| Proxy User                              |                                   | Proxy Password     |              |                      |                         |          |
| optional<br>Embedded Password [%P]      |                                   |                    |              |                      |                         |          |
| Embed Value [%1]                        |                                   | Embed Value [%2]   |              |                      |                         |          |
| Embed Value [%3]                        |                                   | Embed Value [%4]   |              |                      |                         |          |
| HTTP Headers                            |                                   |                    |              | Add Header           |                         |          |
| X-Sample-Header:Sample Value            |                                   |                    |              | ×                    |                         |          |
| CURL Options                            |                                   | Add CURL Option    |              | -                    |                         |          |
|                                         |                                   |                    |              | Save & Test          |                         |          |
|                                         |                                   |                    |              |                      |                         |          |

4. Enter values in the following fields:

- Name. Type a name for the credential.
- All Organizations. Toggle on (blue) to align the credential to all organizations, or toggle off (gray) and then select one or more specific organizations from the What organization manages this service? drop-down field to align the credential with those specific organizations. This field is required.
- Timeout. Keep the default value.
- URL. Type the NETAPP IP Address and the port in the appropriate place in the URL provided in the sample credential.
- HTTP Auth User. Type the username for a user with read privileges for the REST API.
- HTTP Auth Password. Type the password for the user you specified in the Username field.
- 5. For all remaining fields, use the default values.
- 6. Click [Save & Close].

#### Creating a SOAP/XML Credential in the Classic User Interface

To allow SL1 to discover NetApp ONTAP devices with guided discovery, you can also use a SOAP/XML credential. This credential allows the Dynamic Applications in the "NetApp: ONTAP REST" PowerPack to connect with ONTAP REST API.

To create the SOAP/XML credential:

- 1. Go to the Credential Management page (System > Management > Credentials).
- Locate the NetApp Credential Example credential, and click its wrench icon ( 
   ). The Edit SOAP/XML

   Credential page appears.
- 3. Enter values in the following fields:
  - Profile Name. Type a new name for the credential.
  - URL. Type the NETAPP IP Address and the port in the appropriate place in the URL provided in the sample credential.
  - HTTP Auth User. Type the username for a user with read privileges for the REST API.
  - HTTP Auth Password. Type the password for the user you specified in the Username field.
  - Timeout. Keep the default value.
- 4. Click [Save & Close].

## Running NetApp: ONTAP REST Guided Discovery

On the **Devices** page ( ) or the **Discovery Sessions** page (Devices > Discovery Sessions), you can add or "discover" new devices for monitoring in SL1. You add devices by creating a discovery session, which searches for devices on the network you specify.

The guided discovery process lets you select a discovery type specific to the type of devices you want to monitor. The guided discovery wizard provides a filtered list of relevant credentials, the ability to create new credentials, and a reduced set of application-specific fields to help you efficiently discover the devices you need.

To run a guided discovery:

On the Devices page ( ) or the Discovery Sessions page (Devices > Discovery Sessions), click the [Add Devices] button. The Select page appears.

| Select the type of                                  | devices you want t | to monitor |       |     |      |        |                                                                                                    | ×    |
|-----------------------------------------------------|--------------------|------------|-------|-----|------|--------|----------------------------------------------------------------------------------------------------|------|
| <u>n</u>                                            | aws                | Windows    | Azure | IBM | PING | CİTRIX | General Information<br>Select the type of devices or services you want to monitor.                                                                            |      |
| Atom                                                | <b>vm</b> ware     | <u>_</u>   |       |     |      |        | Select Unguided Network Discovery to add other devices that use core credentials, such as<br>SNMP, Database, SOAP/XML, Basic/Snippet, SSH/Key, or PowerShell. |      |
| Other ways to an<br>Unguided<br>Network<br>Wootflow | dd devices:        |            |       |     |      |        |                                                                                                    |      |
| ← Back                                              |                    |            |       |     |      |        | Se                                                                                                    | lect |

- 2. Select the **[NetApp]** button. Additional information regarding the requirements for device discovery appears in the General Information pane on the right.
- 3. Click [Select]. The Credential Selection page appears.

**NOTE**: You can select either a NetApp Universal credential or a SOAP/XML credential. However, only credentials created for guided discovery (Universal credentials) can be edited on the **Credential Selection** page. You can only edit SOAP/XML credentials for NetApp in Manage > Credentials or System > Manage > Credential in the classic SL1 user interface.

| 100 | se credentials that connect your de | evices Create | New                    |              |       |               |   |                  | C          |
|-----|-------------------------------------|---------------|------------------------|--------------|-------|---------------|---|------------------|------------|
|     | Name                                |               | Last Edit              | Timeout (MS) |       | Туре          |   | SubType          |            |
|     | netapp                              | ×             | Filter                 | Filter       |       | Filter        | - | Filter           |            |
| )   | NetApp REST cred 81                 |               | Dec 17, 2024, 1:53 AM  |              | 1500  | Universal     |   | Netapp rest v100 |            |
| )   | NetApp Credential SOAP 80           |               | Dec 11, 2024, 9:03 PM  |              | 1500  | SOAP/XML      |   | -                |            |
| )   | NetApp 7-mode Example               |               | Dec 10, 2024, 10:34 PM |              | 3000  | Basic/Snippet |   | -                |            |
| )   | NetApp w/SSL Option Off             |               | Dec 10, 2024, 10:34 PM |              | 10000 | SOAP/XML      |   | -                |            |
| )   | NetApp w/SSL Option                 |               | Dec 10, 2024, 10:34 PM |              | 3000  | SOAP/XML      |   | -                |            |
| )   | NetApp w/SSL/TLS Option             |               | Dec 10, 2024, 10:34 PM |              | 3000  | SOAP/XML      |   | -                |            |
| )   | NetApp OLD PP                       |               | Dec 10, 2024, 10:46 PM |              | 10000 | SOAP/XML      |   | -                |            |
|     | NetApp Credential Example copy      |               | Dec 13, 2024, 6:53 PM  |              | 1500  | SOAP/XML      |   | -                |            |
|     | NetApp Credential TEST 81           |               | Dec 14, 2024, 12:07 AM |              | 1500  | SOAP/XML      |   | -                |            |
| )   | NetApp_Rest_81                      |               | Dec 17, 2024, 1:53 AM  |              | 1500  | Universal     |   | Netapp rest v100 |            |
| )   | NetApp REST v100 Credential Example |               | Dec 17, 2024, 2:20 AM  |              | 1500  | Universal     |   | Netapp rest v100 |            |
| )   | NetApp Credential Example           |               | Dec 17, 2024, 2:20 AM  |              | 1500  | SOAP/XML      |   | -                |            |
| )   | NetApp Credential Example copy 1    |               | Dec 17, 2024, 1:17 PM  |              | 1500  | SOAP/XML      |   | -                |            |
|     |                                     |               |                        |              |       |               |   |                  |            |
|     |                                     |               |                        |              |       |               |   | Total Ro         | ows: 13 of |

**NOTE**: During the guided discovery process, you cannot click **[Next]** until the required fields are completed on the page, nor can you skip to future steps. However, you can revisit previous steps that you have already completed.

4. On the **Credential Selection** page of the guided discovery process, select the NetApp: ONTAP REST credential radio button that you configured, and then click **[Next]**. The **Root Device Details** page appears.

| eate Guided Discovery Session                         |          |
|-------------------------------------------------------|----------|
|                                                       |          |
| Root Device Name*                                     |          |
| NetApp: Cluster Device                                |          |
|                                                       |          |
| Select the organization to add discovered devices to* | <b>`</b> |
| Collector Group Name*                                 | •        |
|                                                       |          |
|                                                       |          |

- 5. Complete the following fields:
  - **Root Device Name**. Type the name of the cluster you want to monitor. Ensure you provide a unique cluster name to help identify the specific cluster being monitored, especially if you have multiple clusters. ScienceLogic does not recommend that you use the default '*NetApp: Cluster Device*' name provided by the guided discovery.
  - Select the organization to add discovered devices to. Select the name of the organization to which you want to add the discovered device.
  - **Collector Group Name**. Collector Group Name. Select an existing collector group to communicate with the discovered device.

6. Click **[Next]**. SL1 creates the NetApp: ONTAP REST root device with the appropriate Device Class assigned to it and aligns the relevant Dynamic Applications. The Final Summary page appears.

| Create Guided Discovery Session                                                                                     | ×     |
|----------------------------------------------------------------------------------------------------|-------|
|                                                                                                    |       |
|                                                                                                    |       |
|                                                                                                    |       |
|                                                                                                    |       |
|                                                                                                    |       |
|                                                                                                    |       |
|                                                                                                    |       |
|                                                                                                    |       |
|                                                                                                    |       |
| Device discovery completed                                                                                          |       |
| You can find the NetApp device NetApp: Cluster Device on the Devices page.                                          |       |
| SL1 will start discovering devices in the NetApp environment and adding the discovered devices to the Devices page. |       |
| Please note that SL1 does not save NetApp Discovery Workflows on the Discovery Sessions page.                       |       |
| Discovery Logs                                                                                                    |       |
| Logs are not available for this discovery Type                                                                      |       |
|                                                                                                    |       |
|                                                                                                    |       |
|                                                                                                    |       |
|                                                                                                    |       |
|                                                                                                    |       |
|                                                                                                    |       |
|                                                                                                    |       |
|                                                                                                    |       |
|                                                                                                    |       |
|                                                                                                    | Close |
|                                                                                                    | 0.000 |

#### 7. Click [Close].

**NOTE:** The results of a guided discovery do not display on the **Discovery Sessions** page (Devices > Discovery Sessions).

## Verifying Discovery and Dynamic Applications

To verify that SL1 has automatically aligned the correct Dynamic Applications during discovery:

- 1. After discovery has completed, go to the **Devices** page, or the Device Manager (Registry>Devices>Device Manager) in the SL1 classic user interface, and find the device(s) you discovered. When you have located your device, click on its name, or click on its Edit (*P*) icon in the classic user interface.
- 2. Click the Collections tab.
- 3. All applicable Dynamic Applications for the NetApp ONTAP devices are automatically aligned during discovery.

You should see the following Dynamic Applications aligned to the NetApp REST Cluster (root device):

- NetApp: Cluster Configuration
- NetApp: Cluster Performance
- NetApp: Storage Pool Performance
- NetApp: Nodes Container Discovery
- NetApp: SVM Container Discovery

You should see the following Dynamic Applications aligned to the NetApp Nodes Container:

• NetApp: Node Discovery

You should see the following Dynamic Applications aligned to the NetApp SVMs Container:

• NetApp: Storage Virtual Machine (SVM) Discovery

You should see the following Dynamic Applications aligned to the NetApp Nodes:

- NetApp: Node Configuration
- NetApp: Node Performance

You should see the following Dynamic Applications aligned to the NetApp Data SVM:

- NetApp: Storage Virtual Machine (SVM) Configuration
- NetApp: CIFS Protocol for SVM Performance

**NOTE:** The "NetApp: CIFS Protocol for SVM Performance" Dynamic Application will align by the run book action policy only if the Protocol CIFS is *Enabled* in the NetApp device.

## Viewing NetApp Component Devices

In addition to the **Device Manager** page (Devices > Classic Devices, or Registry > Devices > Device Manager in the classic SL1 user interface), you can view NetApp component devices in the following places in the user interface:

- The **Device Components** page (Registry > Devices > Device Components) displays a list of all root devices and component devices discovered by SL1 in an indented view, so you can easily view the hierarchy and relationships between child devices, parent devices, and root devices. To view the component devices associated with a NetApp cluster, find the NetApp cluster and click its plus icon (+).
- The Component Map page (Classic Maps > Device Maps > Components) allows you to view devices by root node and view the relationships between root nodes, parent components, and child components in a map. This makes it easy to visualize and manage root nodes and their components. SL1 automatically updates the Component Map as new component devices are discovered. The platform also updates each map with the latest status and event information. To view the map for a NetApp cluster, go to the Component Map page and select the map from the list in the left NavBar. To learn more about the Component Map page, see the Views manual.

## Chapter

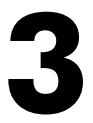

## Run Book Action and Automation Policies for NetApp ONTAP REST

### Overview

The following sections describe how to use the run book action and run book automation policies that are included in the "NetApp: ONTAP REST" PowerPack:

This chapter covers the following topics:

| About the NetApp ONTAP Run Book Action and Automation | . 1 | 3 |
|-------------------------------------------------------|-----|---|
| CIFS Performance Dynamic Application Alignment        | .1  | 4 |

## About the NetApp ONTAP Run Book Action and Automation

The following table describes the run book automation policy and what it does:

| Run Book Automation Policy Name                           | Result                                                                                                    |
|-----------------------------------------------------------|----------------------------------------------------------------------------------------------------|
| NetApp: CIFS Performance Dynamic Application<br>Alignment | If a component device has the CIF protocol enabled,<br>SL1 aligns with the NetApp: CIFS Protocol for SVM<br>Performance Dynamic Application after the event<br>policy is triggered. |

**NOTE:** The "NetApp: CIFS Performance Dynamic Application Alignment" run book automation policy might fail the first time it runs over a Storage Virtual Machine (SVM) component device. When this occurs, the log will indicate an unsuccessful automation execution. To ensure the automation runs successfully, wait until at least two data polls have completed.

## **CIFS Performance Dynamic Application Alignment**

The "NetApp: CIFS Performance Dynamic Application Alignment" run book automation and run book action policies run only if the **Protocol CIFS** is *Enabled* in the NetApp device. The run book automation policy executes when the "NetApp: CIFS Protocol for SVM Performance Application Align" event is active on the matching devices. The run book action policy aligns the "NetApp: CIFS Protocol for SVM Performance" Dynamic Application with the "Data SVM" components. This action runs on the Database Server.

#### © 2003 - 2024, ScienceLogic, Inc.

#### All rights reserved.

#### LIMITATION OF LIABILITY AND GENERAL DISCLAIMER

ALL INFORMATION AVAILABLE IN THIS GUIDE IS PROVIDED "AS IS," WITHOUT WARRANTY OF ANY KIND, EITHER EXPRESS OR IMPLIED. SCIENCELOGIC<sup>™</sup> AND ITS SUPPLIERS DISCLAIM ALL WARRANTIES, EXPRESS OR IMPLIED, INCLUDING, BUT NOT LIMITED TO, THE IMPLIED WARRANTIES OF MERCHANTABILITY, FITNESS FOR A PARTICULAR PURPOSE OR NON-INFRINGEMENT.

Although ScienceLogic<sup>™</sup> has attempted to provide accurate information on this Site, information on this Site may contain inadvertent technical inaccuracies or typographical errors, and ScienceLogic<sup>™</sup> assumes no responsibility for the accuracy of the information. Information may be changed or updated without notice. ScienceLogic<sup>™</sup> may also make improvements and / or changes in the products or services described in this Site at any time without notice.

#### Copyrights and Trademarks

ScienceLogic, the ScienceLogic logo, and EM7 are trademarks of ScienceLogic, Inc. in the United States, other countries, or both.

Below is a list of trademarks and service marks that should be credited to ScienceLogic, Inc. The ® and <sup>™</sup> symbols reflect the trademark registration status in the U.S. Patent and Trademark Office and may not be appropriate for materials to be distributed outside the United States.

- ScienceLogic<sup>™</sup>
- EM7<sup>™</sup> and em7<sup>™</sup>
- Simplify IT<sup>™</sup>
- Dynamic Application™
- Relational Infrastructure Management<sup>™</sup>

The absence of a product or service name, slogan or logo from this list does not constitute a waiver of ScienceLogic's trademark or other intellectual property rights concerning that name, slogan, or logo.

Please note that laws concerning use of trademarks or product names vary by country. Always consult a local attorney for additional guidance.

#### Other

If any provision of this agreement shall be unlawful, void, or for any reason unenforceable, then that provision shall be deemed severable from this agreement and shall not affect the validity and enforceability of any remaining provisions. This is the entire agreement between the parties relating to the matters contained herein.

In the U.S. and other jurisdictions, trademark owners have a duty to police the use of their marks. Therefore, if you become aware of any improper use of ScienceLogic Trademarks, including infringement or counterfeiting by third parties, report them to Science Logic's legal department immediately. Report as much detail as possible about the misuse, including the name of the party, contact information, and copies or photographs of the potential misuse to: <a href="mailto:legal@sciencelogic.com">legal@sciencelogic.com</a>. For more information, see <a href="https://sciencelogic.com/company/legal">https://sciencelogic.com</a>.

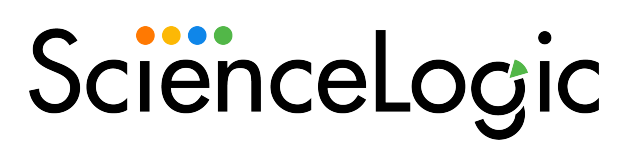

800-SCI-LOGIC (1-800-724-5644)

International: +1-703-354-1010